## **MANUALE UTENTE**

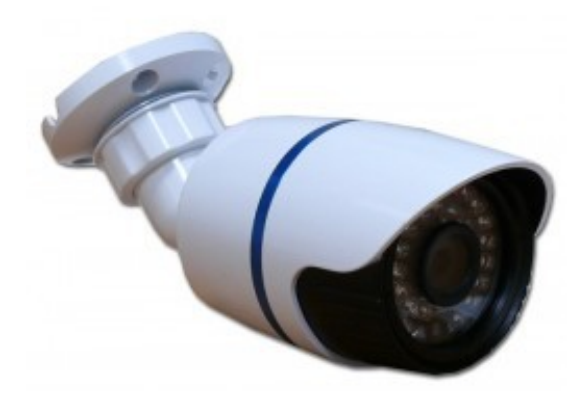

## IP CAM N6

# ATTENZIONE: Prima di fornire alimentazione al dispositivo, leggere questo manuale dettagliatamente.

Non tentare di smontare il dispositivo. Se la telecamera non funziona, si prega di contattare il venditore locale o la nostra azienda.

Menu

## Grazie per aver acquistato la nosta IP camera!

Leggere attentamente questo manual prima dell'uso

## 1. Note

1.1 In ambienti esterni si possono usare solo IP camera a tenuta stagna.Se il prodotto non è a tenuta stagna bisogna alloggiarlo dentro un guscio a tenuta stagna.

1.2 Evitare di puntare l'ottica direttamente al sole o altre luci forti.

1.3 La telecamera IP deve essere posizionata in luoghi con buona ventilazione, lontano da serbatoi, alte temperature o vibrazioni.

1.4 La telecamera IP deve essere collocata in luoghi con umidità entro I parametri.

1.5 La telecamera IP deve essere fissata bene.

1.6 L'alimentazione deve essere collegata correttamente con la telecamera IP. Alimentazione errata causa sempre danni e problemi.

## 2. Installazione IP Camera

Per il montaggio della telecamera vi occorre:Staffa della telecamera, telecamera IP, cavo Ethernet e adattatore di alimentazione.

Seguire i seguenti passi:

2.1Montare la staffa alla telecamera.

2.2 Installare la telecamera IP nel posto da sorvegliare.

2.3 Collegare il cavo di alimentazione dell'adattatore di alimentazione alla telecamera e collegare il cavo RJ45 Ethernet al router o switcher.

## 3. Operatività

Questa telecamera può essere gestita o da NVR o da telefono (telefoni iPhone, iPad e Android Phones).

Per i dettagli di funzionamento, gli utenti possono richiedere il manual di riferimento dell'NVR adatto.

Per l'utilizzo sui telefoni cellulari, iPhone e iPad gli utenti possono andare all'apple store, e gli utenti di telefoni Android possono andare su google paly usando la parola chiave: CloudSEE, scaricare il software gratuitamente e installare il software. Gli utenti devono inserire il CloudSEE ID della telecamera IP. Il CloudSEE ID può essere letto sull'etichetta della telecamera IP. JNVR (Jovision sistema NVR) è il software centrale di gestione per la macchina fotografica Jovision IP.

Gli utenti possono installare il software JNVR sul PC o laptop da CD o scaricato dal sito ufficiale Jovision: http://en.jovision.com/Service/DownContentView.aspx?id=62

## 4. JNVR installazione e connessione con l' IP Camera.

Fare clic sul pulsante di installazione JNVR, seguire le istruzioni per l'installazione.

Dopo l'installazione, effettua il login dal collegamento sul desktop. fare clic **Devices Management** Devices Discovered: Devices Connected NO. Alias CloudSEE ID IP СН Alias CloudSEE ID Channel Status A160840625 01 A186502015 Connection Limted HD IPC15 192.168.16.39 H300 12 8850A+IMX122 A196500336 192.168.16.86 02 3518c+ar0130 A185404059 Connected 3518c 9712 13 A195056135 192,168,16,137 03 JVS-N61HN OU A196500098 Timeout 14 81a\_2 A196499280 192.168.16.134 15 50A OUT A156116571 192.168.16.152 16 HD IPC A109606717 192.168.16.114 17 HD IPC7 A159738994 192,168,16,105 18 81a\_1 A196497577 192.168.16.179 19 HD IPC8 A159743153 192,168,16,146 8848A+9712 20 A196498561 192.168.16.91 << 21 HD IPC1 A159691935 192.168.16.184 d the 22 8848DEBUG A196497664 192,168,16,194 Refresh Manually. Exit se ci sono più di una IP camera, gli utenti possono cliccare per connetterle tutti. Refresh serve a ricercare le IP camera nella rete locale. Il pulsante Il pulsante serve a disconnettere una lp camera e il pulsante << serve a disconnetterle tutte. Il pulsante connettere manualmente una IP cam, servono i dati Manually...

#### **IP CAM N6**

CloudSEE ID, login ID (user name) e password,come nella fidura seguente:

|              | Device Config |      |
|--------------|---------------|------|
| CloudSEE ID: | A366          |      |
| Login ID:    | abc           |      |
| Password:    | ***           |      |
| Ok           | Network       | Exit |
|              |               |      |

| $\sim$ |       |  |
|--------|-------|--|
|        | licca |  |
| -      |       |  |

Network...

ostare I dati di rete della telecamera IP

| Vetwork Type: | Ethernet          | C PPPOE      | C WIFI     |
|---------------|-------------------|--------------|------------|
| ✓ DHCP        |                   |              |            |
| Network Info  |                   |              |            |
| IP:           | 192.168.16.120    | CloudSEE ID: | A186502015 |
| Netmask:      | 255.255.255.0     | Status:      | Online     |
| Gateway:      | 0.0.0.0           |              | ,          |
| DNS:          | 202.102.128.68    |              |            |
| MAC:          | E0:62:90:80:03:F2 |              |            |

Quando il DHCP è selezionato, la funzione DHCP della telecamera IP deve essere abilitata. Questa funzione è abilitata come impostazione predefinita. Se l' IP non può essere rilevato quando inizia l'IPC, viene fissato un IP statico. L'indirizzo IP deve essere 192.168.0. \* (Un numero compreso tra 1-255)

#### 5. Impostazioni

Gli utenti possono cliccare

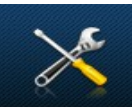

r gestire le funzioni di impostazione incluso

settaggio di canale ,Recording Setting, Alarm In, Alarm Out, Email Alert Setting, User

management, e System.

#### 5.1 Impostazioni di canale

Le impostazioni di canale includono le funzioni di impostazione del flusso, impostazione del nome del canale, impostazione della posizione OSD, impostazione mascheramento, ecc

Gli utenti possono attivare mascheramento e scegliere la regione da mascherare per rispettare la privacy. Fino a 4 zone di privacy possono essere impostate.

|                                    | Se                                              | ettings                            |                       |
|------------------------------------|-------------------------------------------------|------------------------------------|-----------------------|
| Select Channel:<br>Channel 01-H300 | Channel Setting Record Setting Alarm In         | Alarm Out Email Alert Setting User | Management ] System ] |
| Channel 02-Channel-05              | HD Stream(For Recording)<br>Resolution 1280*720 | Frame Rate 30                      | Bit Rate 153600 kbps  |
|                                    | SD Stream(For Previewing)<br>Resolution 352*288 | Frame Rate 30                      | Bit Rate 256000 kbps  |
|                                    | Network Stream<br>Resolution 352*288            | Frame Rate 20                      | Bit Rate 256 kbps     |
|                                    | I Enable Previewing                             | Enable Audio                       | Enable Masking Region |
|                                    | Channel Name H300                               | OSD Location Up-left               | ☑ Enable Pop-up       |
|                                    |                                                 |                                    |                       |
|                                    |                                                 |                                    | Default Apply to All  |
|                                    |                                                 |                                    | Ok Exit               |

#### 5. 2 เกษอรเละเอกา นา เอยารและเอกอ

Gli utenti possono impostare il disco che vogliono usare per registrare i dati. Il Disco C non può essere scelto perchè serve al sistema operative.

|                                            | Settings                                                                                                    |
|--------------------------------------------|----------------------------------------------------------------------------------------------------|
| Channel:<br>el 01-H300<br>el 02-Channel-05 | Channel Setting _Record Setting ] Alarm In ] Alarm Out ] Email Alert Setting ] User Management ] System ]                                                                                                    |
|                                            | C: 🔽 D: 🔽 E: 🔽 F: G: H: C: J: K: L: Mt N:                                                                                                    |
|                                            | O:         P:         Q:         R:         S:         T:         U:         V:         W:         X:         Y:         Z:           Reserved Disk Space:         4000         2000~8000 (MB)         The Disk With More Than 5G Space         4000         2000-8000 (MB)         The Disk With More Than 5G Space |
|                                            |                                                                                                    |
|                                            | Disk Space Not Enough © Overwrite Previous Records                                                                                                    |
|                                            | C Stop Recording and Reminds                                                                                                    |
|                                            | Enable Scheduled Record 00 Y : 00 Y - 00 Y : 00 Y                                                                                                    |
|                                            | Default Apply to All                                                                                                    |
|                                            | Ok Exit                                                                                                    |

## 5.3 Ingresso allarme

Include le funzioni di perdita video e Motion Detect.

Se si seleziona Motion Detect, gli utenti possono impostare le regioni di rilevamento. Se un qualsiasi movimento viene rilevato in questa regione, viene generato un segnale di allarme. Gli utenti possono anche impostare la sensibilità. Più alto è il valore, più sensibile risulta la rilevazione.

## 5.4 Uscita allarme

Gli utenti possono scegliere le azioni da intraprendere dopo che l'allarme è stato rilevato.

| Le                 | azioni                                                           | comprendono                   | Start            | Record,                                                               | Snapshot               | , ,etc.      |
|--------------------|------------------------------------------------------------------|-------------------------------|------------------|-----------------------------------------------------------------------|------------------------|--------------|
|                    |                                                                  |                               | Setting          | s                                                                     |                        |              |
| Sele<br>Cha<br>Cha | ct Channel:<br>nnel 01-H300<br>nnel 02-Channel-05<br>nnel 03-nvs | Channel Setting Record Settin | g Alarm In Alarm | n Out Èmail Alert Setting)<br>second)<br>I Snapshot V<br>I E-Map Pop- | User Management System | Apply to All |
|                    |                                                                  |                               |                  |                                                                       | Ok                     | E×it         |

## 5.5 Impostazioni di avviso email

#### **IP CAM N6**

Questa interfaccia serve per impostare l'Email Alert. In primo luogo, gli utenti devono abilitare l'invio di e-mail quando allarme viene rilevato. In secondo luogo, immettere l'ID-mail del destinatario, se vi è più di un destinatario, usaer "," tra I vari campi e impostare l'intervallo di tempo tra ogni email.

Quando si è finite di settare tutto premere il pulsante Send Text 5-Mail per testare se l'email arriva correttamente.

|                                                                                            |                                          | Settings                   |                         |                                |              |
|--------------------------------------------------------------------------------------------|------------------------------------------|----------------------------|-------------------------|--------------------------------|--------------|
| Select Channel:<br>Channel 01-Channel-01<br>Channel 02-Channel-02<br>Channel 03-Channel-03 | Channel Setting Record                   | Setting Alarm In Alarm Out | Email Alert Setting Use | er Management │ System │       |              |
|                                                                                            | Receiver Email ID:<br>Intervals(Minute): | 5                          | (Sepe                   | rate Receiver Email ID by [;]) |              |
|                                                                                            |                                          |                            |                         |                                |              |
|                                                                                            |                                          |                            |                         |                                |              |
|                                                                                            |                                          |                            |                         |                                |              |
|                                                                                            |                                          |                            | Send Test E-Mail        | Default                        | Apply to All |
| ,                                                                                          |                                          |                            |                         | Ok                             | Exit         |

#### 5.6 Gestione utenti

Su questa interfaccia, gli utenti possono aggiungere, eliminare, modificare utenti e impostare anche I permessi di ogni utente.

#### **IP CAM N6**

|                                                               |                                | Settings                      |                                |                |
|---------------------------------------------------------------|--------------------------------|-------------------------------|--------------------------------|----------------|
| lect Channel:<br>nannel 01-Channel-01<br>nannel 02-Channel-02 | Channel Setting Record Setting | ן │ Alarm In │ Alarm Out │ Er | mail Alert Setting User Manage | ement System   |
| nannel 03-Channel-03                                          | Username:<br>abc               |                               | Username:                      | Password:      |
|                                                               | User Power-                    |                               | Add User                       | Change User    |
|                                                               |                                | ☐ Settings                    | Record                         | Remote Setting |
|                                                               | CloudSEE Service               | PTZ Control                   | Exit                           |                |
|                                                               |                                |                               |                                |                |
|                                                               |                                |                               |                                |                |
|                                                               |                                |                               |                                |                |
|                                                               |                                |                               |                                |                |
|                                                               |                                |                               |                                |                |
|                                                               |                                |                               |                                | Ok Exit        |

#### 5.7 Sistema

Gli utenti possono impostare le azioni del sistema, tra cui l'intervallo di sequenza, riavvio pianificato, blocco automatic del sistema, Auto-Run, Spegnere il PC quando si esce dal sistema , Consenti all'utente di passare alla "Video Position", modalità PC basso consumo.

|                                                | Settings                                                                                     |
|------------------------------------------------|----------------------------------------------------------------------------------------------|
| Select Channel:                                | Channel Setting Record Setting Alarm In Alarm Out Email Alert Setting User Management System |
| Channel 02-Channel-02<br>Channel 03-Channel-03 | Sequence Interval: 10 1-60 (Second)                                                          |
|                                                | Enabled Scheduled Restart Sunday - 00 - : 00 -                                               |
|                                                | Auto Lock System Non-active 10 (Minute)                                                      |
|                                                | Auto-Run                                                                                     |
|                                                | Shutdown the PC When Exiting System                                                          |
|                                                | Disable CTRL+ALT+DEL(Only Supports Win2000 , XP)                                             |
|                                                | Allow User to Switch Video Position                                                          |
|                                                | Low-Performance PC Mode                                                                      |
|                                                |                                                                                              |
|                                                |                                                                                              |
|                                                |                                                                                              |
|                                                |                                                                                              |
|                                                | Ok Exit                                                                                      |

Sequence interval: Si puo imepostare la seugenza da 1 a 60 secondi

Enable Scheduled Restart: serve a impostare il riavvio automatic.

Auto Lock System: Blocco automatic del sistema.

Auto Run:\_Se è selezionato, il sistema JNVR si avvia quando si accende il PC.

**Shutdown the PC when Exiting System:** Se questa funzione è attivata, il PC si spegne quando gli utenti escono dal sistema JNVR.

**Disable the PC CTRL+ALT+DEL:** Disabilita la funzione CTRL+ALT+DEL del PC.

Allow user to Switch Video Position: Se questa funzione è attivata, gli utenti possono trascinare il video da un canale ad un altro canale ..

Low Performance PC mode: Si abilita il risparmio di risorse sul PC

## 6. Registrazione

6.1 Registra tutti

Se si seleziona l'icona

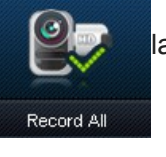

la registrazione di tutti i canali. Se gli utenti

vogliono solo registrare un canale, gli utenti possono scegliere il canale e fare clic destro del mouse e selezionare Start Record.

## 6.2 Stop registrazione

Se si seleziona l'icona

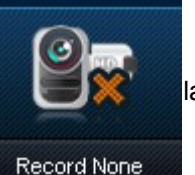

la registrazione di tutti I canali.

Se gli utenti vogliono solo per fermare la registrazione di un canale, possono scegliere il canale e fare clic destro del mouse e selezionare Stop Record.

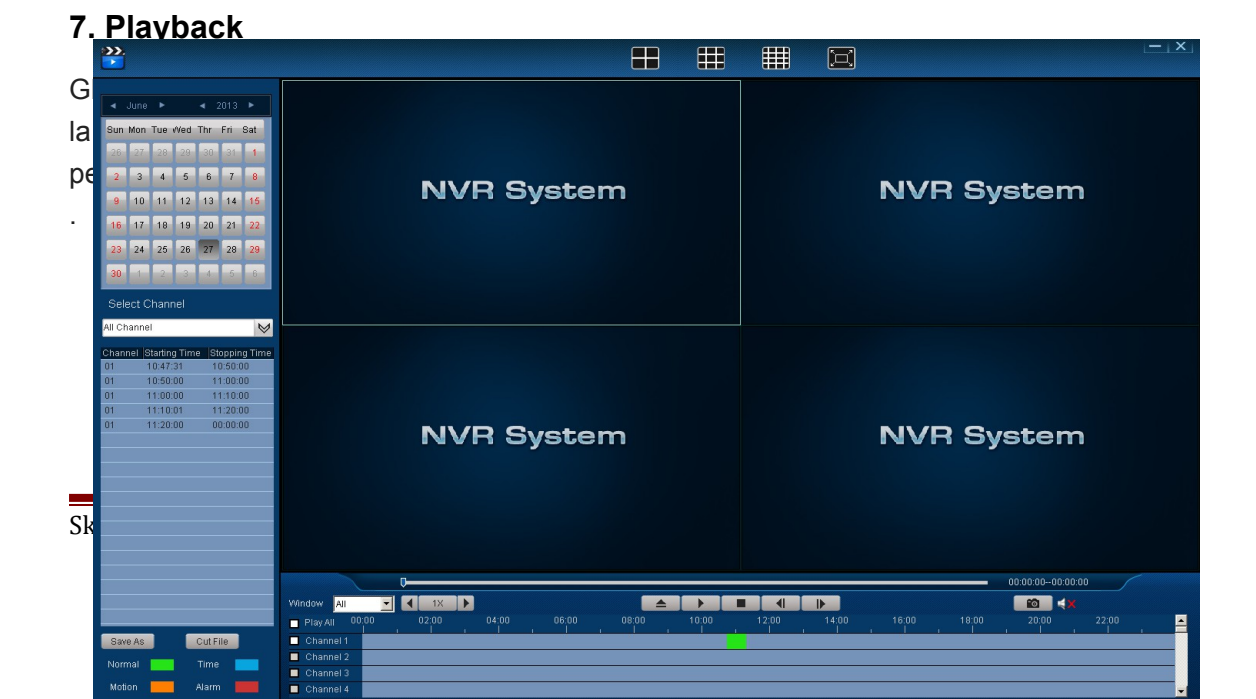

## 8. Foto

Si può scegliere un canale e selezionale l'icona

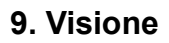

Gli utenti possono fare clic sul pulsante

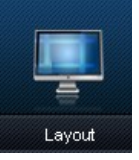

per dividere le schermate. Fino a 36

per scattare una foto.

telecamere possono essere visionate.

Si può anche attivare la sequenza a 1 canale o 4 canali..

La vision a quattro telecamere è disponibile solo se sono collegate più di 4 telecamere IP.

Pop-up funzione: quando si seleziona questa opzione ,la maschera rimane in primo piano e gli utenti possono gestire alter attività col computer.

## 10. Minimizzazione e uscita dal sistema

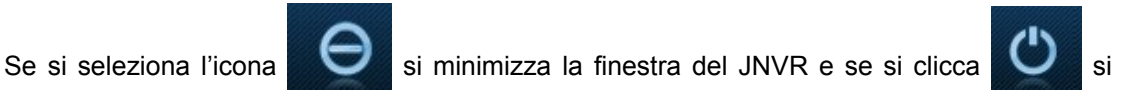

esce dal sistema.

## 11. Monitoraggio remoto

Installare il software client-CloudSEE. Poi ci sarà una icona sul desktop.

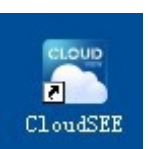

Fare doppio clic sull'icona, si aprirà una finestra di login.

ID unico login:

- 1) Selezionare "CloudSEE ID Login" in basso a sinistra.
- 2) Inserire il CloudSEE ID della telecamera IP.

| CloudSEE            |                  | – ×   |
|---------------------|------------------|-------|
| CloudSEE            | CloudSEE ID A366 | •     |
| CloudSEE ID Login V | Search Advanced  | Login |

2) Click Login.

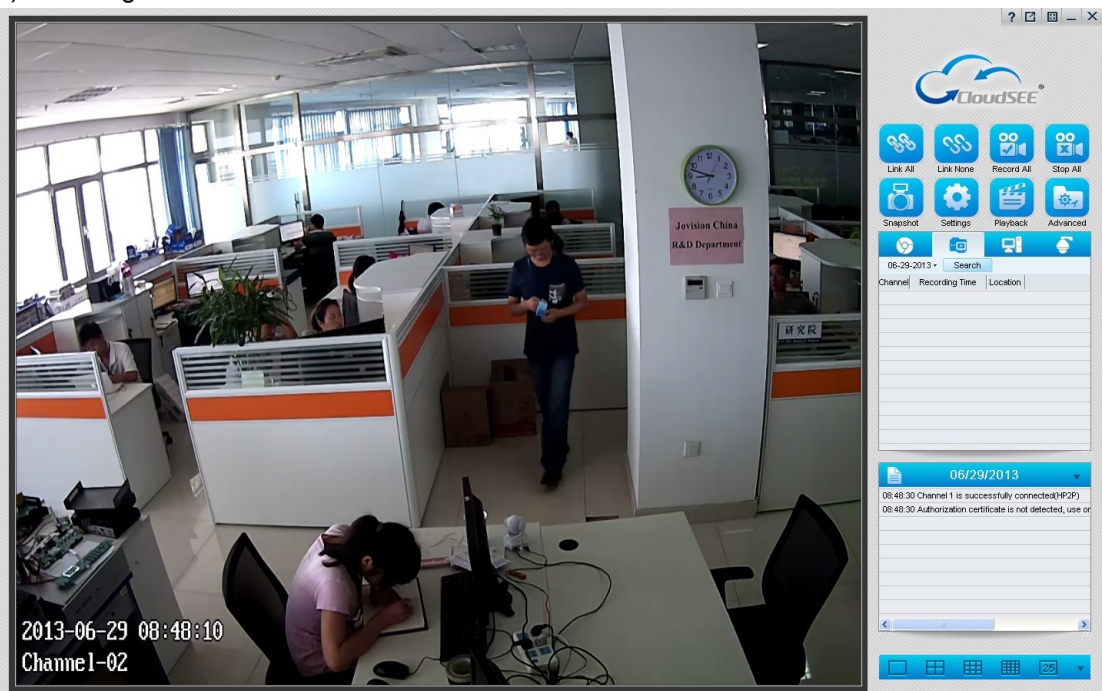

Se si desidera visualizzare a distanza molte telecamere IP, allo stesso tempo, è necessario selezionare la modalità "Local User Login".

1) Selezionare "Local User Login" in basso a sinistra.

2) Ingresso Nome utente "abc" e la password "123", quindi login. (È possibile modificare

il nome utente o la password alla fine telecamera IP)

|                    | – ×                                      |
|--------------------|------------------------------------------|
| CloudSEE*          | Username abc<br>Password ***<br>Remember |
| Local User Login 🗸 | Login                                    |

1) Fare clic su "Impostazioni" in alto a destra, si aprirà una finestra come questa sotto. Selezionare la sorgente in cui finestra si desidera visualizzare a distanza.

Inserire l'ID CloudSEE e il numero di canale. Nota: Ogni telecamera IP ha un solo canale, quindi vas impostata su " Channel 1".

|                                                                                                    | ? 🖸 💷 — 🗡                                              |
|----------------------------------------------------------------------------------------------------|--------------------------------------------------------|
|                                                                                                    |                                                        |
| Rigital Video                                                                                                    | Link All Link None Record All Stop All                 |
| Recording St.         Veloc Source/Group         Local Liser   Storage   Advanced           Veloc Source/Group         Veloc Source/Group         Local Liser   Storage   Advanced           Veloc Source/Group         Veloc Source/Group         Veloc Source/Group         Local Liser   Storage   Advanced           Veloc Source/Group         Veloc Source/Group         Local Liser   Storage   Advanced           Veloc Source/Group         Veloc Source/Group         Veloc Source/Group         Local Liser   Storage   Advanced           Veloc Source/Group         Veloc Source/Group         Local Liser   Storage   Advanced           Veloc Source/Group         Local Liser   Storage   Advanced           Veloc Source/Group         Local Liser   Storage   Advanced           Veloc Source/Group         Local Liser   Storage   Advanced           Veloc Source/Group         Local Liser   Storage   Advanced           Veloc Source/Group         Local Liser   Storage   Advanced           Veloc Source/Group         Local Liser   Storage   Advanced           Veloc Source/Group         Local Liser   Storage   Advanced           Veloc Source/Group         Local Liser   Storage   Advanced           Veloc Source/Group         Local Liser   Storage   Advanced           Veloc Source/Group         Local Liser   Storage   Advanced           Local Liser   Storage   Advanced           Local Liser   Storage   Advanced           Local Liser   Storage   Advanced           Local Liser   Storage   Advanced           Local Liser   Storage   Advanced           Local Liser   Storage   Advanced   <thlocal liser="" storage<="" th=""  =""><th>Snapshot</th></thlocal>                                                                                                    | Snapshot                                               |
| Web Source         Current         New Group         Add Group         Modify         Delete           Image: Source 1         Image: Source 1         Username         abc         Password         rew                                                                                                    | 06-29-2013 × Search<br>Channel Recording Time Location |
| Constant Constant Consta |                                                        |
| Source 8     Source 8     Source 1     Source 10     Source 10     Source 11     Source 11     Source 12     Source 12     Source 12     Source 12     Source 12     Source 12     Source 12     Source 12     Source 13     Source 14     Source 14     Source 15     Source 15     |                                                        |
| Source 13<br>Source 13<br>Source 15<br>Diptal matrix couptor Output to cards No                                                                                                    |                                                        |
| Digital Video                                                                                                    | 08.49.45 abc entered CloudSEE                          |
| Recording Statem                                                                                                    |                                                        |
|                                                                                                    | ()                                                     |
|                                                                                                    |                                                        |

Fare clic col pulsante destro e fare clic su [Connect], allora si collegherà.

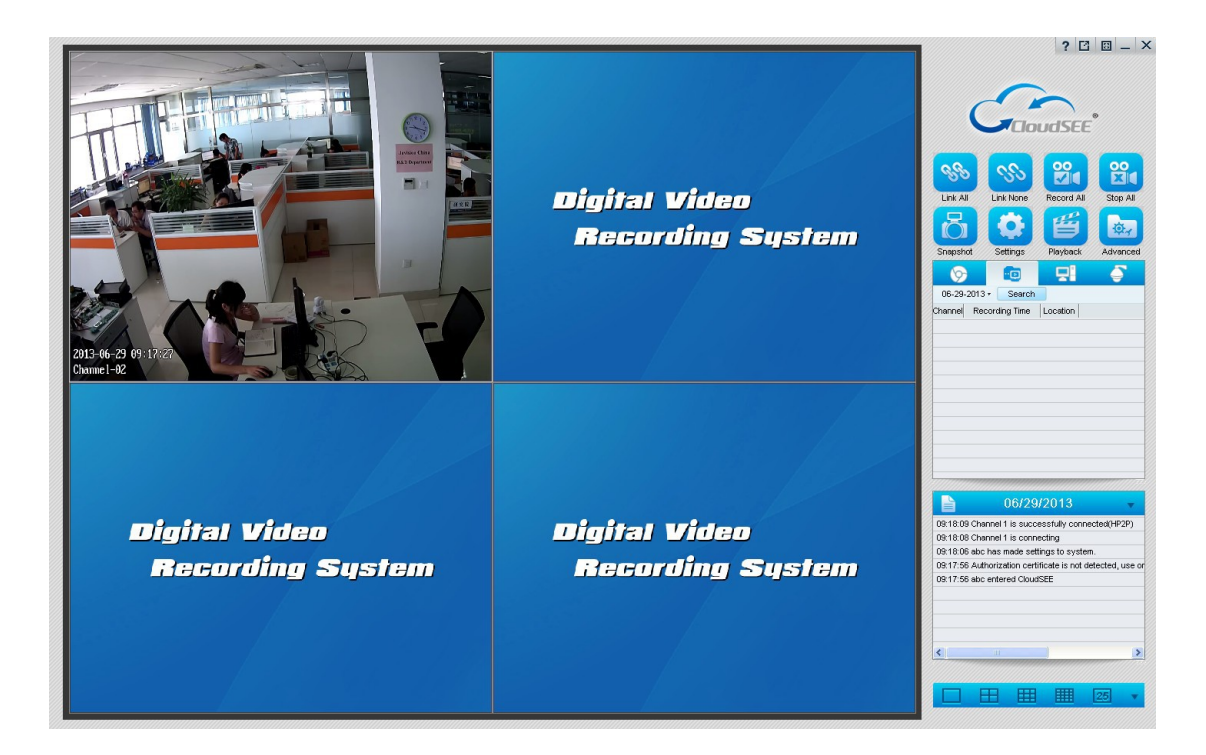

Si possono aggiungere telecamere ripetendo la procedura vista sopra.

## Avvertenze e Note

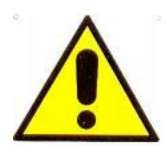

## ATTENZIONE:

Per evitare fiamme o shock di varia natura, non esporre l'apparecchio alla pioggia o a liquidi di alcun tipo.

## Dichiarazione di conformità

Noi importatori

Skynet Italia srl Via del Crociale 6 Fiorano Modenese (MO)

dichiariamo che il prodotto: N6 - rispetta i requisiti essenziali della Direttiva EMC 2004/108 CEE

## EN 61000-6-3: 2007 EN 50130-4:1995+A1:1998+A2:2003

#### INFORMAZIONI AGLI UTENTI

ai sensi dell'art. 13 del Decreto Legislativo 25 luglio 2005, n. 151 "Attuazione delle Direttive 2002/95/CE, 2002/96/CE e 2003/108/CE, e successive modifiche relative alla riduzione dell'uso di sostanze pericolose nelle apparecchiature elettriche ed elettroniche, nonché allo smaltimento dei rifiuti"

Il simbolo del cassonetto barrato riportato sull'apparecchiatura indica che il prodotto alla fine della propria vita utile deve essere raccolto separatamente dagli altri rifiuti.

L'utente dovrà, pertanto, conferire l'apparecchiatura integra dei componenti

essenziali giunta a fine vita agli idonei centri di raccolta di differenziata dei rifiuti elettronici ed elettrotecnici, oppure riconsegnarla al rivenditore al momento dell'acquisto di nuova apparecchiatura di tipo equivalente, in ragione di uno a uno. L'adeguata raccolta differenziata per l'avvio successivo dell'apparecchiatura dimessa al riciclaggio, al trattamento e allo smaltimento ambientale compatibile contribuisce ad evitare possibili effetti negativi sull'ambiente e sulla salute e favorisce il riciclo dei materiali di cui è composta l'apparecchiatura. Lo smaltimento abusivo del prodotto da parte dell'utente comporta l'applicazione delle sanzioni amministrative di cui al D.Lgs n. 22/1997" (articolo 50 e seguenti del D.Lgs n. 22/1997).